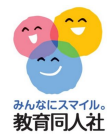

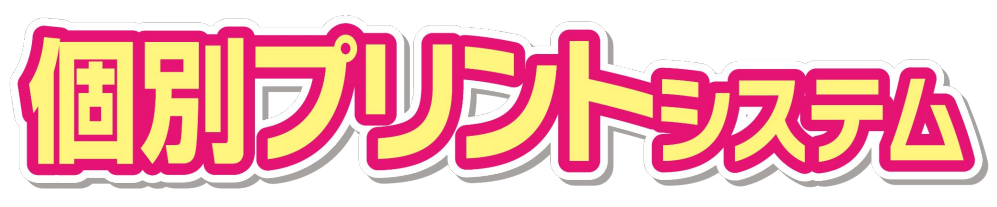

# 作成・ご利用手順

※マニュアル作成にあたり、各画像は「はなまる集計」を元に作成しておりますが、 「はなまるクラウド」をご利用の場合も同様になります。

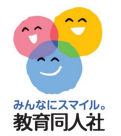

プリントの生成①

「はなまる集計」を開き、「個別プリント/ブック」のページを開きます。

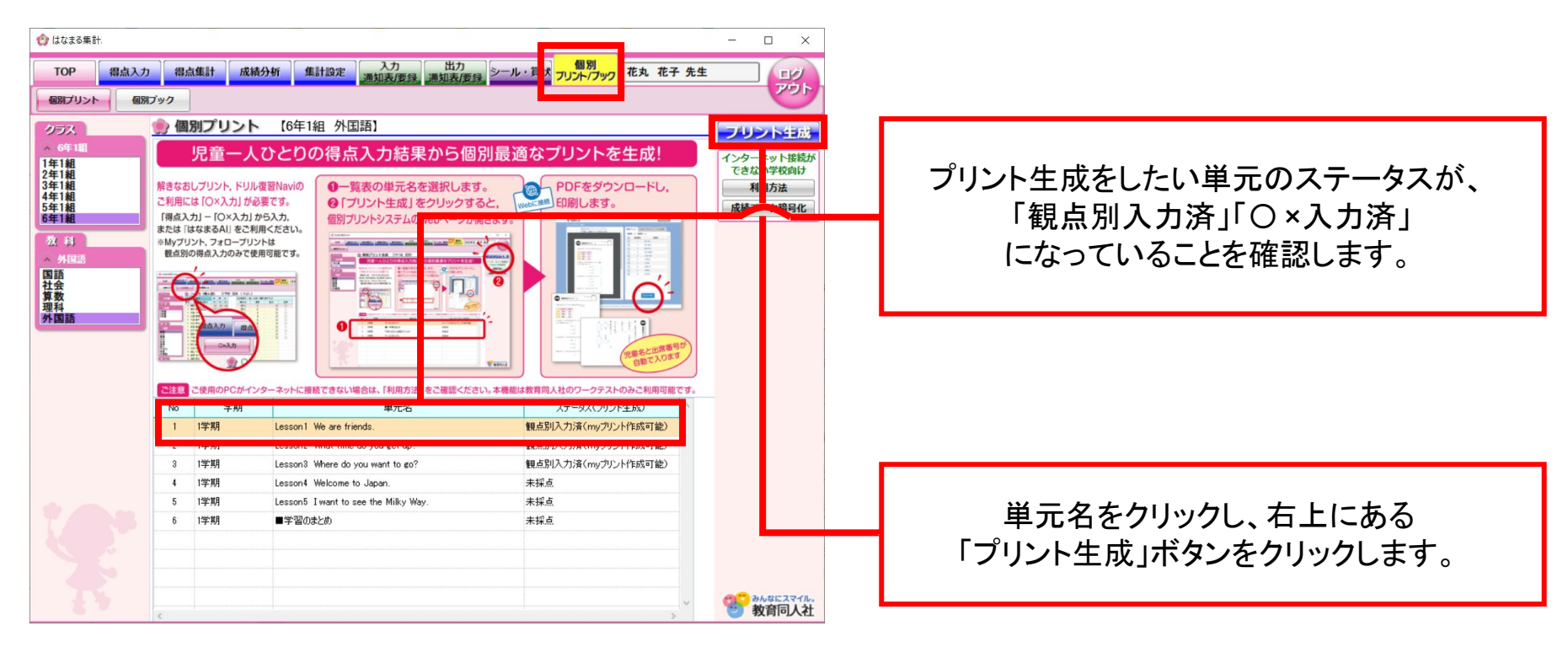

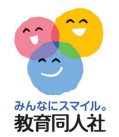

### プリントの生成②

プリントに児童名を表示するか選択するメッセージが表示されるので、 「はい」か「いいえ<sup>※</sup>」を選択します。

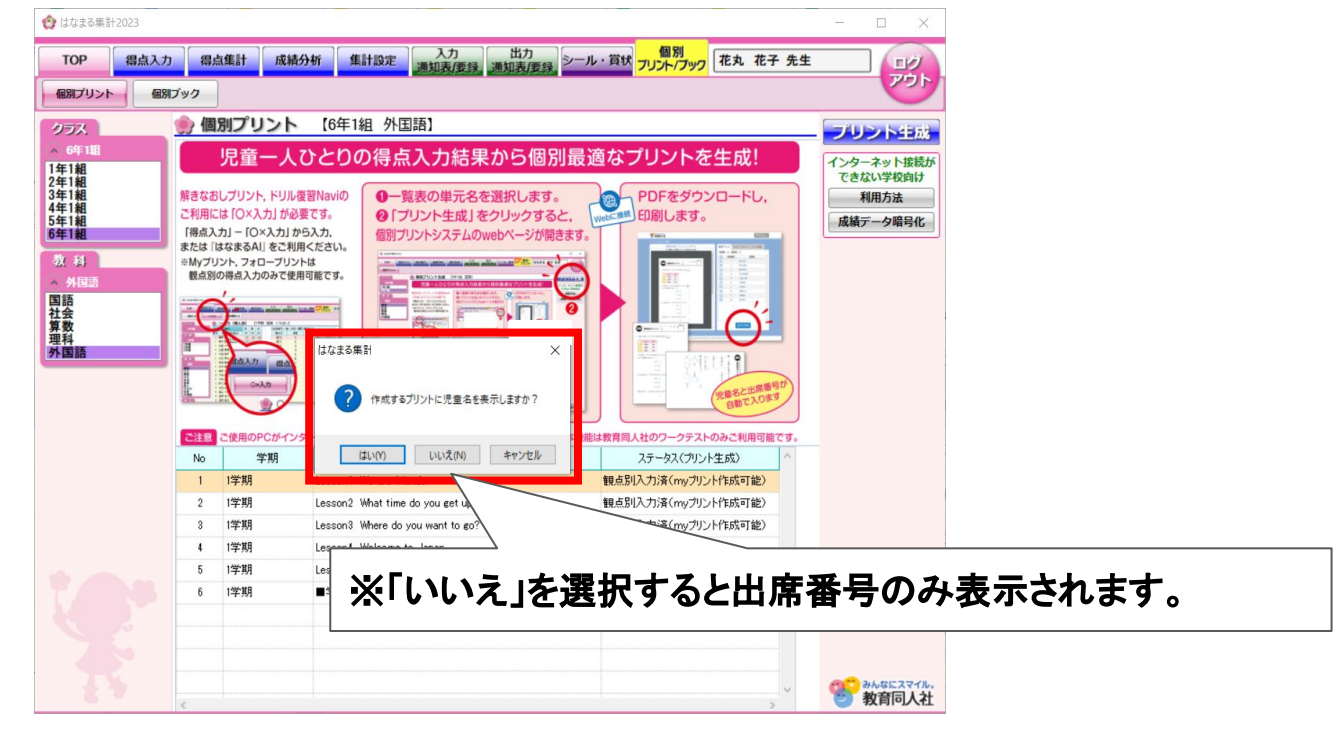

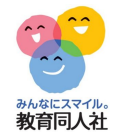

#### インターネットアクセス

前ページの「はい」「いいえ」をクリックすると、インターネットに 接続され、「個別プリントシステム」のページにアクセスします。

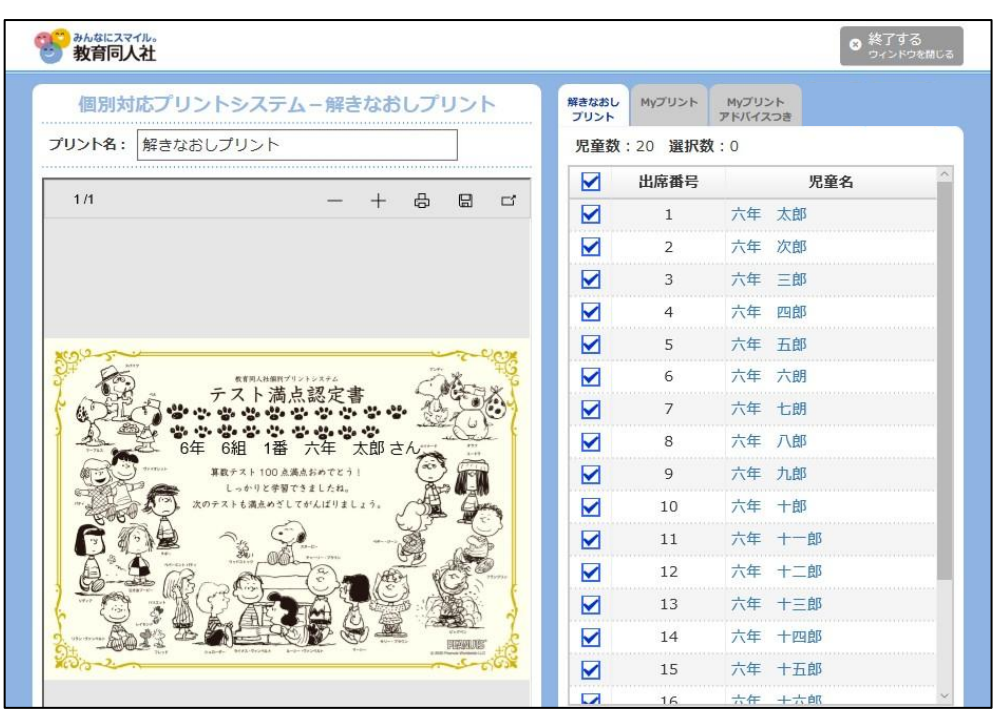

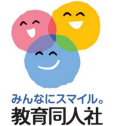

## 「個別プリントシステム」の種類

「個別プリントシステム」では最大3種類のプリントが使用できます。

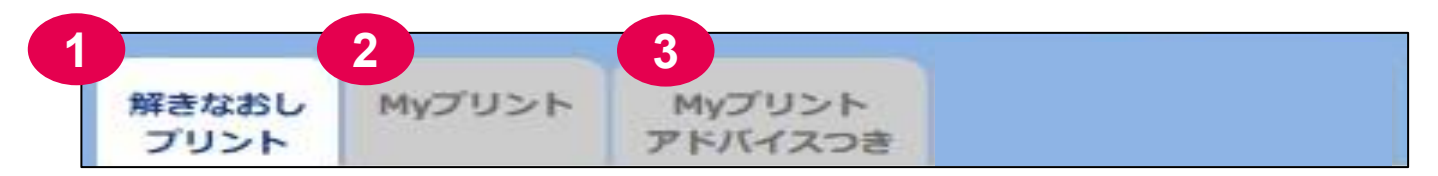

1 「解きなおしプリント」(国・算のみ対応) テストで間違えた問題をからプリントを自動生成します。 満点の児童には賞状が作成されます(賞状のみ社・理・英も対応) なお、「解きなおしプリント」に解答はありませんので、 児童用テスト紙面の二次元コードから表示できる「見直しシートデジタル版」をご活用ください。

2 「Myプリント」(5教科対応・観点別入力のみで使用可能)

テストで間違えた問題をもとに児童一人ひとりにあった課題プリントを作成します。

3 「Myプリントアドバイスつき」(5教科対応観点別入力のみで使用可能)

「Myプリント」に児童用のアドバイスを表示したプリントを生成します。

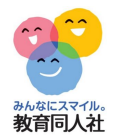

## プリントの出力

画面右下の「PDF作成」ボタンを押すとPDFが出力されるので、 印刷または配信のどちらかで児童に配布してください。

| 14                                                                                                    |                                            |  |
|----------------------------------------------------------------------------------------------------|--------------------------------------------|--|
| 1/1 - + G 品 G<br>HEAR SET SET ///////27/6 数期日AM<br>算数 解きなおしプリント 愛え大年 次郎                                                                                                    |                                            |  |
|                                                                                                    |                                            |  |
|                                                                                                    | ▶ 7 六年 七朗                                  |  |
|                                                                                                    | 8 六年 八郎                                    |  |
| <ul> <li>みさきさんとりようさんは、②~②のどの感知に<br/>ついて話していますか、影響で落えましょう。</li> <li>         ▲対称でくく、線対称<br/>▲対称でく、線対称<br/>▲対称でも、対称の軸<br/>( )     </li> <li>         ● コミ         ● 国がやて、対称の軸<br/>( )         ● 二字辺三角和 ③ 甲行四辺形<br/>③ 長方形 ③ 円     </li> </ul> | 9 六年九郎                                     |  |
|                                                                                                    | 10 六年 十郎                                   |  |
|                                                                                                    | ☑ 11 六年 十一郎                                |  |
|                                                                                                    |                                            |  |
|                                                                                                    | ☑ 13 六年 十三郎                                |  |
|                                                                                                    | ■ 14 六年 +四郎 S O D D D B B D D F 作成         |  |
|                                                                                                    | ▶ 15 六年 十五郎                                |  |
|                                                                                                    |                                            |  |
|                                                                                                    |                                            |  |
|                                                                                                    | ☑ 18 六年 +八郎                                |  |
|                                                                                                    | □ 19 六年 +九郎 データを配信する場合は                    |  |
|                                                                                                    |                                            |  |
|                                                                                                    | ◎全児童1ファイル〇1児童1ファイル /   1児童1ファイル」を選択してください。 |  |
|                                                                                                    |                                            |  |
|                                                                                                    |                                            |  |

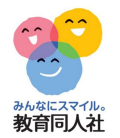

ブックの生成①

「はなまる集計」を開き、「個別プリント/ブック」のページを開き、 個別ブックを選択します。

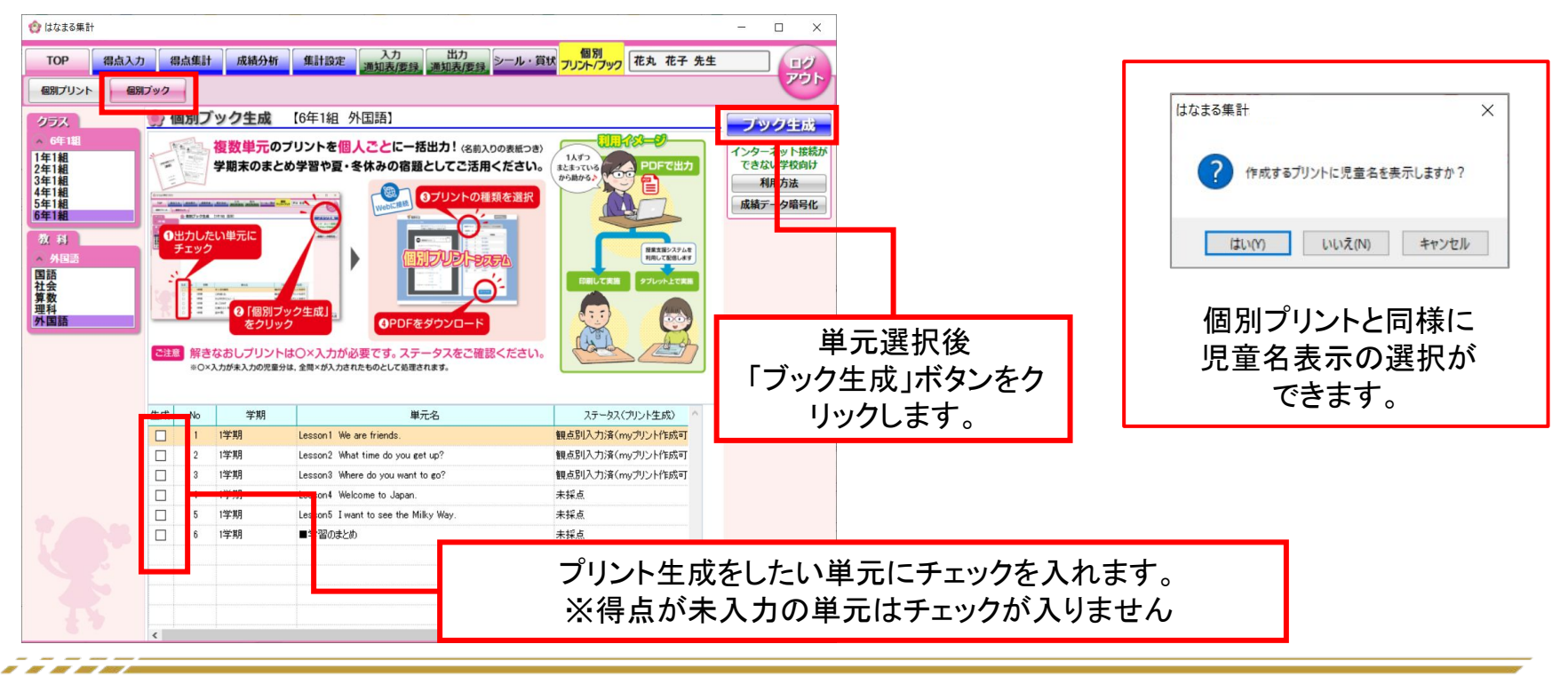

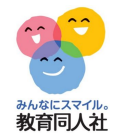

#### インターネットアクセス

前ページの「はい」「いいえ」をクリックすると、インターネットに 接続され、「個別プリントシステム」のページにアクセスします。

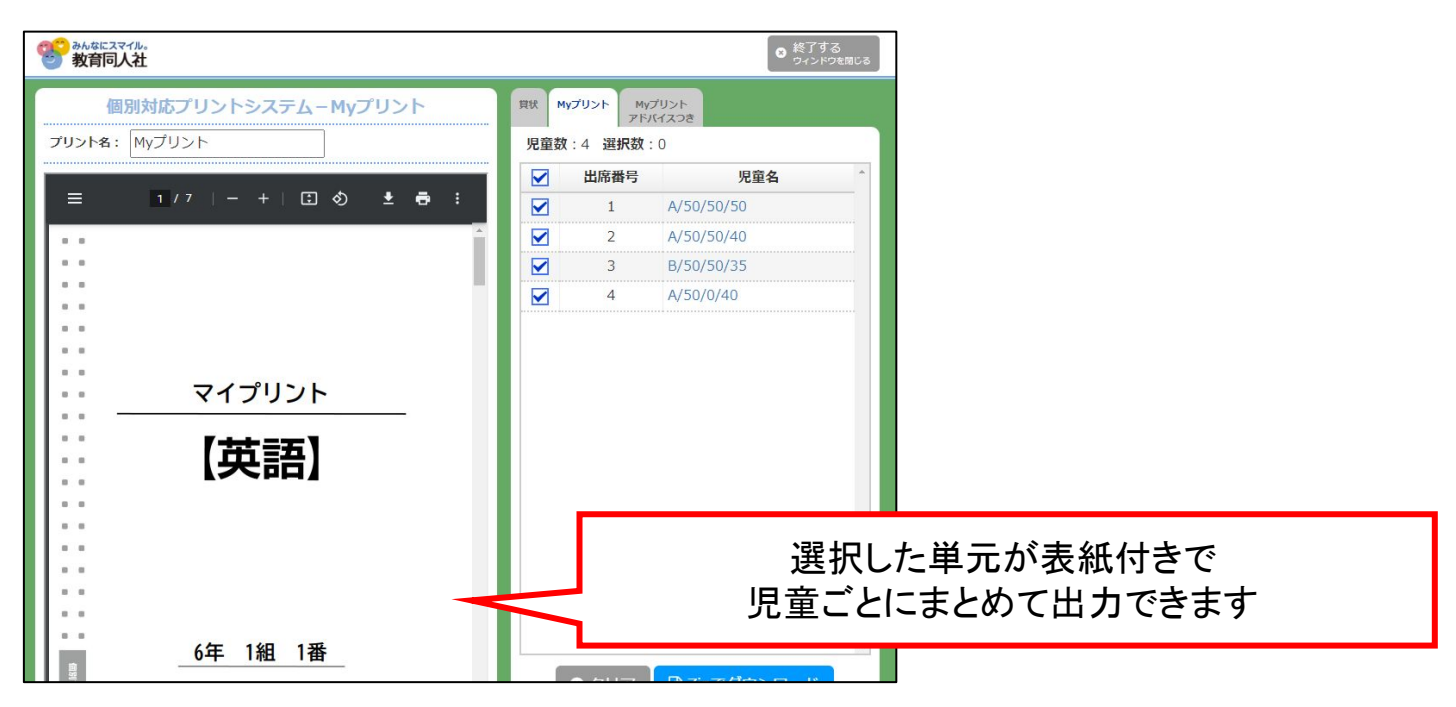

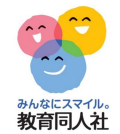

#### インターネット未接続の場合

インターネット未接続の場合の対処法は、 下記のURLより動画をご確認ください。

https://www.youtube.com/watch?v=PGOdxdOjiul

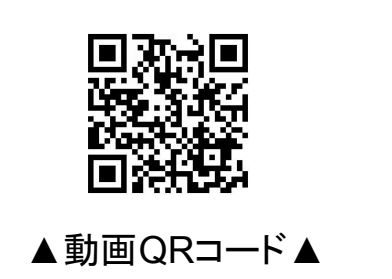

その他、ご不明点等ございましたら、下記連絡先までお気軽にお問い合わせください。

お問い合わせフォーム https://djn.tayori.com/f/soft/

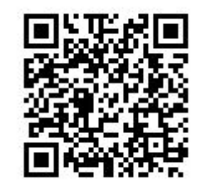